# How to use MySQL Workbench and other development tools

## Before you start the exercises...

Before you start these exercises, you need to install the MySQL server and MySQL Workbench.

In addition, you'll need to get the mgs\_ex\_starts directory from your instructor. This directory contains some script files that you need to do the exercises.

## Exercises

In these exercises, you'll use MySQL Workbench to create the My Guitar Shop database, to review the tables in this database, and to enter SQL statements and run them against this database.

### Make sure the MySQL server is running

- 1. Start MySQL Workbench and open a connection for managing the server.
- 2. Check whether the MySQL server is running. If it isn't, start it. When you're done, close the Admin tab.

### Use MySQL Workbench to create the My Guitar Shop database

- 3. Open a connection to start querying.
- 4. Open the script file named create\_my\_guitar\_shop.sql that's in the mgs\_ex\_starts directory by clicking the Open SQL Script File button in the SQL Editor toolbar. Then, use the resulting dialog box to locate and open the file.
- 5. Execute the entire script by clicking the Execute SQL Script button in the code editor toolbar or by pressing Ctrl+Shift+Enter. When you do, the Output window displays messages that indicate whether the script executed successfully.

### Use MySQL Workbench to review the My Guitar Shop database

- 6. In the Object Browser window, expand the node for the database named my\_guitar\_shop so you can see all of the database objects it contains. If it isn't displayed in the Object Browser window, you may need to click on the Refresh button to display it.
- 7. View the data for the Categories and Products tables.
- 8. Navigate through the database objects and view the column definitions for at least the Categories and Products tables.

#### Use MySQL Workbench to enter and run SQL statements

- 9. Double-click on the my\_guitar\_shop database to set it as the default database. When you do that, MySQL Workbench should display the database in bold.
- 10. Open a code editor tab. Then, enter and run this SQL statement:

#### SELECT product\_name FROM products

- 11. Delete the *e* at the end of product\_name and run the statement again. Note the error number and the description of the error.
- 12. Open another code editor tab. Then, enter and run this statement:

# SELECT COUNT(\*) AS number\_of\_products FROM products

#### Use MySQL Workbench to open and run scripts

- 13. Open the script named product\_details.sql that's in the mgs\_ex\_starts directory. Note that this script contains just one SQL statement. Then, run the statement.
- 14. Open the script named product\_summary.sql that's in the mgs\_ex\_starts directory. Note that this opens another code editor tab.
- 15. Open the script named product\_statements.sql that's in the mgs\_ex\_starts directory. Notice that this script contains two SQL statements that end with semicolons.
- 16. Press the Ctrl+Shift+Enter keys or click the Execute SQL Script button to run both of the statements in this script. Note that this displays the results in two Result tabs. Make sure to view the results of both SELECT statements.
- 17. Move the insertion point into the first statement and press Ctrl+Enter to run just that statement.
- 18. Move the insertion point into the second statement and press Ctrl+Enter to run just that statement.
- 19. Exit from MySQL Workbench.

# How to retrieve data from a single table

## **Exercises**

### Enter and run your own SELECT statements

In these exercises, you'll enter and run your own SELECT statements.

1. Write a SELECT statement that returns four columns from the Products table: product\_code, product\_name, list\_price, and discount\_percent. Then, run this statement to make sure it works correctly.

Add an ORDER BY clause to this statement that sorts the result set by list price in descending sequence. Then, run this statement again to make sure it works correctly. This is a good way to build and test a statement, one clause at a time.

2. Write a SELECT statement that returns one column from the Customers table named full\_name that joins the last\_name and first\_name columns.

Format this column with the last name, a comma, a space, and the first name like this:

Doe, John

Sort the result set by last name in ascending sequence.

Return only the customers whose last name begins with letters from M to Z.

3. Write a SELECT statement that returns these columns from the Products table:

| product_name | The product_name column |
|--------------|-------------------------|
| list_price   | The list_price column   |
| date_added   | The date_added column   |

Return only the rows with a list price that's greater than 500 and less than 2000.

Sort the result set in descending sequence by the date\_added column.

4. Write a SELECT statement that returns these column names and data from the Products table:

| product_name     | The product_name column                                    |
|------------------|------------------------------------------------------------|
| list_price       | The list_price column                                      |
| discount_percent | The discount_percent column                                |
| discount_amount  | A column that's calculated from the previous two columns   |
| discount_price   | A column that's calculated from the previous three columns |

Round the discount\_amount and discount\_price columns to 2 decimal places.

Sort the result set by discount price in descending sequence.

Use the LIMIT clause so the result set contains only the first 5 rows.

5. Write a SELECT statement that returns these column names and data from the Order\_Items table:

| item_id         | The item_id column                                                                                                    |
|-----------------|----------------------------------------------------------------------------------------------------|
| item_price      | The item_price column                                                                                                    |
| discount_amount | The discount_amount column                                                                                                   |
| quantity        | The quantity column                                                                                                    |
| price_total     | A column that's calculated by multiplying<br>the item price by the quantity                                                  |
| discount_total  | A column that's calculated by multiplying<br>the discount amount by the quantity                                             |
| item_total      | A column that's calculated by subtracting<br>the discount amount from the item price and<br>then multiplying by the quantity |

Only return rows where the item\_total is greater than 500.

Sort the result set by item total in descending sequence.

#### Work with nulls and test expressions

6. Write a SELECT statement that returns these columns from the Orders table:

| order_id   | The order_id column   |
|------------|-----------------------|
| order_date | The order_date column |
| ship_date  | The ship_date column  |

Return only the rows where the ship\_date column contains a null value.

7. Write a SELECT statement without a FROM clause that uses the NOW function to create a row with these columns:

| today_unformatted | The NOW function unformatted     |
|-------------------|----------------------------------|
| today_formatted   | The NOW function in this format: |
|                   | DD-Mon-YYYY                      |

This displays a number for the day, an abbreviation for the month, and a four-digit year.

8. Write a SELECT statement without a FROM clause that creates a row with these columns:

| price      | 100 (dollars)                   |
|------------|---------------------------------|
| tax_rate   | .07 (7 percent)                 |
| tax_amount | The price multiplied by the tax |
| total      | The price plus the tax          |

To calculate the fourth column, add the expressions you used for the first and third columns.

# How to retrieve data from two or more tables

### **Exercises**

1. Write a SELECT statement that joins the Categories table to the Products table and returns these columns: category\_name, product\_name, list\_price.

Sort the result set by category\_name and then by product\_name in ascending sequence.

2. Write a SELECT statement that joins the Customers table to the Addresses table and returns these columns: first\_name, last\_name, line1, city, state, zip\_code.

Return one row for each address for the customer with an email address of allan.sherwood@yahoo.com.

3. Write a SELECT statement that joins the Customers table to the Addresses table and returns these columns: first\_name, last\_name, line1, city, state, zip\_code.

Return one row for each customer, but only return addresses that are the shipping address for a customer.

4. Write a SELECT statement that joins the Customers, Orders, Order\_Items, and Products tables. This statement should return these columns: last\_name, first\_name, order\_date, product\_name, item\_price, discount\_amount, and quantity.

Use aliases for the tables.

Sort the final result set by last name, order date, and product name.

5. Write a SELECT statement that returns the product\_name and list\_price columns from the Products table.

Return one row for each product that has the same list price as another product. *Hint: Use a self-join to check that the product\_id columns aren't equal but the list\_price columns are equal.* 

Sort the result set by product\_name.

6. Write a SELECT statement that returns these two columns:

| category_name | The category_name column from the Categories table |
|---------------|----------------------------------------------------|
| product id    | The product id column from the Products table      |

Return one row for each category that has never been used. *Hint: Use an outer join and only return rows where the product\_id column contains a null value.* 

7. Use the UNION operator to generate a result set consisting of three columns from the Orders table:

| ship_status | A calculated column that contains a value of SHIPPED or NOT SHIPPED |
|-------------|---------------------------------------------------------------------|
| order_id    | The order_id column                                                 |
| order_date  | The order_date column                                               |

If the order has a value in the ship\_date column, the ship\_status column should contain a value of SHIPPED. Otherwise, it should contain a value of NOT SHIPPED.

Sort the final result set by order\_date.

## How to code summary queries

### **Exercises**

1. Write a SELECT statement that returns these columns:

The count of the number of orders in the Orders table

The sum of the tax\_amount columns in the Orders table

2. Write a SELECT statement that returns one row for each category that has products with these columns:

The category\_name column from the Categories table

The count of the products in the Products table

The list price of the most expensive product in the Products table

Sort the result set so the category with the most products appears first.

3. Write a SELECT statement that returns one row for each customer that has orders with these columns:

The email\_address column from the Customers table

The sum of the item price in the Order\_Items table multiplied by the quantity in the Order\_Items table

The sum of the discount amount column in the Order\_Items table multiplied by the quantity in the Order\_Items table

Sort the result set in descending sequence by the item price total for each customer.

4. Write a SELECT statement that returns one row for each customer that has orders with these columns:

The email\_address from the Customers table

A count of the number of orders

The total amount for each order (*Hint: First, subtract the discount amount from the price. Then, multiply by the quantity.*)

Return only those rows where the customer has more than 1 order.

Sort the result set in descending sequence by the sum of the line item amounts.

5. Modify the solution to exercise 4 so it only counts and totals line items that have an item\_price value that's greater than 400.

6. Write a SELECT statement that answers this question: What is the total amount ordered for each product? Return these columns:

The product name from the Products table

The total amount for each product in the Order\_Items (*Hint: You can calculate the total amount by subtracting the discount amount from the item price and then multiplying it by the quantity*)

Use the WITH ROLLUP operator to include a row that gives the grand total.

Note: Once you add the WITH ROLLUP operator, you may need to use MySQL Workbench's Execute SQL Script button instead of its Execute Current Statement button to execute this statement.

7. Write a SELECT statement that answers this question: Which customers have ordered more than one product? Return these columns:

The email address from the Customers table

The count of distinct products from the customer's orders

# How to code subqueries

### **Exercises**

1. Write a SELECT statement that returns the same result set as this SELECT statement, but don't use a join. Instead, use a subquery in a WHERE clause that uses the IN keyword.

```
SELECT DISTINCT category_name
FROM categories c JOIN products p
ON c.category_id = p.category_id
ORDER BY category_name
```

2. Write a SELECT statement that answers this question: Which products have a list price that's greater than the average list price for all products?

Return the product\_name and list\_price columns for each product.

Sort the results by the list\_price column in descending sequence.

3. Write a SELECT statement that returns the category\_name column from the Categories table.

Return one row for each category that has never been assigned to any product in the Products table. To do that, use a subquery introduced with the NOT EXISTS operator.

4. Write a SELECT statement that returns three columns: email\_address, order\_id, and the order total for each customer. To do this, you can group the result set by the email\_address and order\_id columns. In addition, you must calculate the order total from the columns in the Order\_Items table.

Write a second SELECT statement that uses the first SELECT statement in its FROM clause. The main query should return two columns: the customer's email address and the largest order for that customer. To do this, you can group the result set by the email\_address.

5. Write a SELECT statement that returns the name and discount percent of each product that has a unique discount percent. In other words, don't include products that have the same discount percent as another product.

Sort the results by the product name column.

6. Use a correlated subquery to return one row per customer, representing the customer's oldest order (the one with the earliest date). Each row should include these three columns: email\_address, order\_id, and order\_date.

# How to insert, update, and delete data

### **Exercises**

To test whether a table has been modified correctly as you do these exercises, you can write and run an appropriate SELECT statement.

1. Write an INSERT statement that adds this row to the Categories table:

category\_name: Brass

Code the INSERT statement so MySQL automatically generates the category\_id column.

- 2. Write an UPDATE statement that modifies the row you just added to the Categories table. This statement should change the product\_name column to "Woodwinds", and it should use the category\_id column to identify the row.
- 3. Write a DELETE statement that deletes the row you added to the Categories table in exercise 1. This statement should use the category\_id column to identify the row.
- 4. Write an INSERT statement that adds this row to the Products table:

| The next automatically generated ID |
|-------------------------------------|
| 4                                   |
| dgx_640                             |
| Yamaha DGX 640 88-Key Digital Piano |
| Long description to come.           |
| 799.99                              |
| 0                                   |
| Today's date/time.                  |
|                                     |

Use a column list for this statement.

- 5. Write an UPDATE statement that modifies the product you added in exercise 4. This statement should change the discount\_percent column from 0% to 35%.
- 6. Write a DELETE statement that deletes the row that you added to the Categories table in exercise 1. When you execute this statement, it will produce an error since the category has related rows in the Products table. To fix that, precede the DELETE statement with another DELETE statement that deletes all products in this category. (Remember that to code two or more statements in a script, you must end each statement with a semicolon.)

7. Write an INSERT statement that adds this row to the Customers table:

| email_address: | rick@raven.com |  |  |
|----------------|----------------|--|--|
| password:      | (empty string) |  |  |
| first_name:    | Rick           |  |  |
| last name:     | Raven          |  |  |

Use a column list for this statement.

- 8. Write an UPDATE statement that modifies the Customers table. Change the password column to "secret" for the customer with an email address of rick@raven.com.
- 9. Write an UPDATE statement that modifies the Customers table. Change the password column to "reset" for every customer in the table. If you get an error due to safe-update mode, you can add a LIMIT clause to update the first 100 rows of the table. (This should update all rows in the table.)
- 10. Open the script named create\_my\_guitar\_shop.sql that's in the mgs\_ex\_starts directory. Then, run this script. That should restore the data that's in the database.

# How to design a database

### **Exercises**

1. Use MySQL Workbench to create an EER model from the script file named create\_my\_guitar\_shop.sql that's in the mgs\_ex\_starts folder.

From the model, create an EER diagram that shows the relationships between the seven tables in the database. (The administrators table is not related to the other six tables.)

2. Use MySQL Workbench to create an EER diagram for a database that stores information about the downloads that users make.

Each user must have an email address, first name, and last name.

Each user can have one or more downloads.

Each download must have a filename and download date/time.

Each product can be related to one or more downloads.

Each product must have a name.

3. Use MySQL Workbench to open the EER diagram that you created in exercise 2. Then, export a script that creates the database and save this script in a file named ex10-3.sql. Next, use MySQL Workbench to open this file and review it.

# How to create databases, tables, and indexes

## **Exercises**

- 1. Write a script that adds an index to the my\_guitar\_shop database for the zip code field in the Customers table.
- 2. Write a script that implements the following design in a database named my\_web\_db:

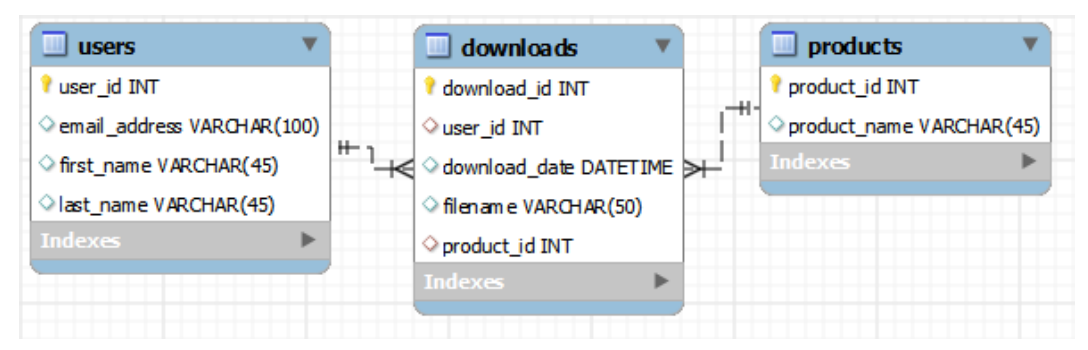

In the Downloads table, the user\_id and product\_id columns are the foreign keys.

Include a statement to drop the database if it already exists.

Include statements to create and select the database.

Include any indexes that you think are necessary.

Specify the utf8 character set for all tables.

Specify the InnoDB storage engine for all tables.

3. Write a script that adds rows to the database that you created in exercise 2.

Add two rows to the Users and Products tables.

Add three rows to the Downloads table: one row for user 1 and product 2; one row for user 2 and product 1; and one row for user 2 and product 2. Use the NOW function to insert the current date and time into the download\_date column.

Write a SELECT statement that joins the three tables and retrieves the data from these tables like this:

|   | email_address       | first_name | last_name | download_date       | filename               | product_name      |
|---|---------------------|------------|-----------|---------------------|------------------------|-------------------|
| • | johnsmith@gmail.com | John       | Smith     | 2012-04-24 16:15:38 | pedals_are_falling.mp3 | Local Music Vol 1 |
|   | janedoe@yahoo.com   | Jane       | Doe       | 2012-04-24 16:15:38 | tum_signal.mp3         | Local Music Vol 1 |
|   | janedoe@yahoo.com   | Jane       | Doe       | 2012-04-24 16:15:38 | one_horse_town.mp3     | Local Music Vol 2 |

Sort the results by the email address in descending sequence and the product name in ascending sequence.